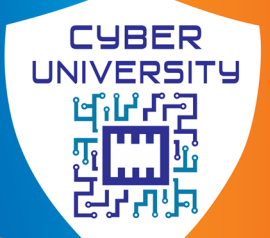

THE NEW GENERATION

Jl. TB Simatupang No.6 Jakarta Selatan

(021) 800-57-20

pmbcyber@cyber-univ.com

www.cyber-univ.com

# Cara Pembayaran CIMB NIAGA Virtual Account

### **ATM CIMB NIAGA**

- 1. Masukkan kartu ATM dan PIN pada mesin ATM Cimb Niaga
- 2. Pilih menu Pembayaran
- 3. Pilih Virtual Account
- 4. Masukkan kode pembayaran Anda : 4459XXXXXXXXXXXX
- 5. Muncul nama dan jumlah pembayaran di layar konfirmasi
- 6. Apabila telah sesuai, pilih OK
- 7. Transaksi selesai

#### MOBILE BANKING CIMB NIAGA

- 1. Login ke Go Mobile
- 2. Pilih menu Transfer
- 3. Pilih Transfer to other niaga account
- 4. Pilih rekening sumber anda : CASA atau Rekening Ponsel
- 5. Masukkan kode pembayaran 4459XXXXXXXXX pada kolom Transfer To
- 6. Masukkan jumlah pembayaran sesuai tagihan
- 7. Ikuti instruksi untuk menyelesaikan transaksi

#### ATM BERSAMA / MANDIRI / PRIMA/BANK LAIN

- 1. Masukkan kartu ATM dan PIN pada mesin ATM
- Bersama/Mandiri/Prima/Bank Lain
- 2. Pilih menu Transfer
- 3. Pilih Transfer Online
- 4. Masukkan kode Bank Cimb Niaga (022) dan kode pembayaran Anda : 4459XXXXXXXXXX
- 5. Masukkan jumlah pembayaran sesuai tagihan
- 6. Ikuti instruksi untuk menyelesaikan transaksi

## ATM BCA

- 1. Masukkan kartu ATM pada mesin ATM BCA
- 2. Pilih Bahasa Indonesia
- 3. Masukkan PIN
- 4. Pilih Transaksi Lain
- 5. Pilih ke Rekening Bank Lain
- 6. Masukkan kode bank CIMB NIAGA 022
- 7. Masukkan jumlah tagihan
- 8. Masukkan kode pembayaran anda kode pembayaran Anda: 4459XXXXXXXXX
- 9. Muncul konfirmasi, jika benar pilih YA
- 10. Transaksi selesai

#### **INTERNET BANKING BANK LAIN**

- 1. Login ke Internet Banking
- 2. Pilih menu Transfer Online Antar Bank
- 3. Pilih bank tujuan : Cimb Niaga atau Cimb Niaga Syariah (kode bank : 022)
- 4. Masukkan kode pembayaran : 4459XXXXXXXXXXXX
- 5. Masukkan jumlah pembayaran sesuai tagihan
- 6. Ikuti instruksi untuk menyelesaikan transaksi